بسمه تعالى

## راهنمای ثبت پروانه های صادراتی عراق و افغانستان در سامانه جامع تجارت

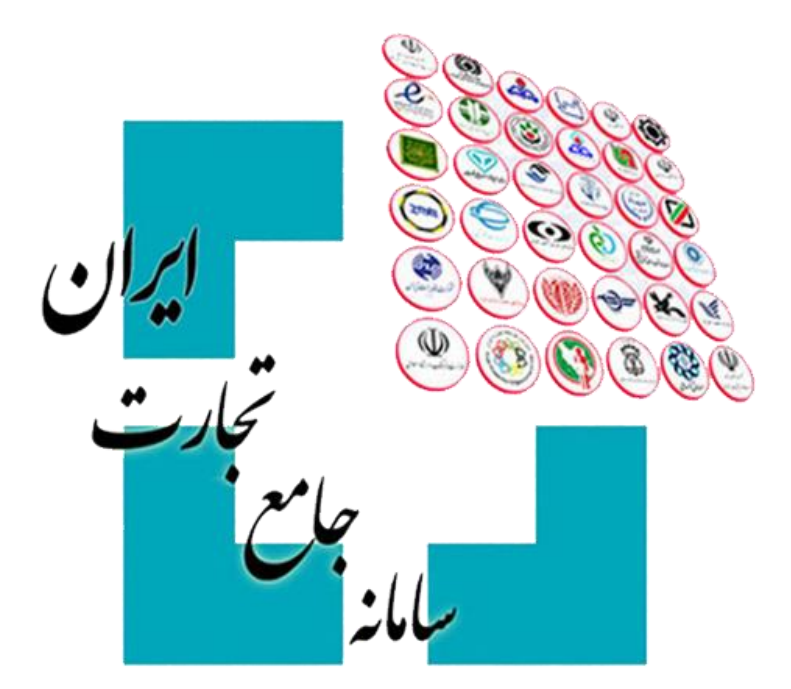

نسخه ۱٫۰ تیر ماه ۱۳۹۸

## ۱. مقدمه

سامانه جامع تجارت در راستای بخشنامه جدید بانک مرکزی در خصوص رفع تعهد ارزی صادرکنندگان به کشورهای عراق و افغانستان در بازه زمانی ۱۳۹۷/۰۱/۲۱ تا ۱۳۹۷/۰۵/۱۶ که مشمول بند ۷ تصویبنامه شماره ۸۷۳۹/۵۵۳۰۰ مورخ ۱۳۹۷/۰۲/۰۲ می شوند امکانی را فراهم کرده است که متقاضیان واجد شرایط می توانند با مراجعه سامانه جامع تجارت نسبت به اظهار پروانه های صادراتی مذکور اقدام نمایند. در این فایل راهنما، مراحل ثبت پروانه های صادراتی جهت ارسال به بانک مرکزی توضیح داده شده است.

## ۲. ثبت پروانه های صادراتی

صادرکنندگان می توانند با مراجعه به بخش عملیات ارزی >> مدیریت ارز حاصل صادرات >> درگاه ثبت پروانه های صادراتی عراق و افغانستان، پروانه های صادراتی خود را اظهار نمایند.

|                                 | فعال                            | نقش جاری بازرکان حقیقی -                      |                                                      |                                                    |                                                        | ا تبت پروانه های صادرانی عراق و افغانستان                                                              | مدیریت ارز حاصل از صادرات 🕴 درن                          | ( C)) Outer / US 🎢             |                                |
|---------------------------------|---------------------------------|-----------------------------------------------|------------------------------------------------------|----------------------------------------------------|--------------------------------------------------------|----------------------------------------------------------------------------------------------------|----------------------------------------------------------|--------------------------------|--------------------------------|
| 19:01 03                        | زمان باقيمانا                   |                                               |                                                      |                                                    |                                                        |                                                                                                    | اق و افغانستان                                           | درگاه ثبت پروانه های صادراتی ع | ته اصلی                        |
| -                               |                                 |                                               |                                                      |                                                    |                                                        |                                                                                                    | . 1                                                      | ha da aiku dali 🕈              | ر مړل ت                        |
|                                 |                                 |                                               | ه های صادراتی به عرلق و افغان                        | راهـنمای نحوه اظهار پروان                          |                                                        |                                                                                                    | الى                                                      | ا الطهار پروانه های صدر        | ت شناسه کالا 💦                 |
| عراق و افغانستان ن              | ۱۳۹۱ تا ۱۲۹۷/۰۵/۱۶ به کشورهای   | و مدارک مثبته دریافت نموده) از تاریخ ۷/۰۱/۲۱  | ارز متعلقه را بر اساس اسناد و                        | (صادرکننده معادل ریالی<br>ما در در در در           | ۵۵۳۰ مورخ ۳۹۷/۰۲/۰۲                                    | مشمول بند (Y) تصویب نامه شماره ۸۷۳۹/۱                                                                  | امکان ثبت پروانههای صادراتی                              |                                | ت تجارت خارجی                  |
| به بالمند في                    | القام تحديد بالكرم كتر محديد ال | د.<br>سرده گذاری ارتما) بیر فرش دواند در سیرت | / عدم نایید) ارسال حواهد ه<br>اداته برداختیرده با ند | زی جهت اعلام نظر (نایید<br>ساد ات ماگذار می مانه م | در جدول زیر برای بانک مر:<br>د. نیدا، داردانت د. مقابل | بادت مردزی وجود دارد و متعاقبا اطلاعات مندرج<br>بیش هایر بانگرانی از مامرا را مراد بات را در ات راه مث | پایان مهلت اعلام شده نوسط.<br>احب انه جار یکه در هر یک ا | تذكر                           | ت ارزی 🗸                       |
| يده خواهند سد.                  | اطهار توسط بانت مرتری «عدم تار  | هپرده نداری ارزی) معرف هده اند در عورت        | ادرانی، پرداخت بدهی ارزی،                            | مەدرىت ۋەتدىرى پرونە ھ                             | ر در نیم، وردات در معابل ر                             | روس علی باردانی از حاص از طادرات (فروس<br>از جدول زیر اقدام نمایید.                                    | ، پروان هیی نه در هر یک ،<br>لذا لطفا نسبت به حذف آن ها  |                                | بت عملیات ارزی بانکی 🗧         |
|                                 |                                 |                                               |                                                      |                                                    |                                                        |                                                                                                    |                                                          |                                | ت عملیات ارزی غیر بانکی،       |
| timė (                          |                                 | وضعيت همه                                     |                                                      |                                                    |                                                        |                                                                                                    |                                                          |                                | بت ارز حاصل از صادرات 🗸        |
| ی محتویات ۱۰                    | نمايش                           |                                               |                                                      |                                                    |                                                        |                                                                                                    |                                                          |                                | jal,                           |
| 📥 خروجی اکس                     |                                 |                                               |                                                      |                                                    |                                                        | ىركزى                                                                                                  | لهارشده جهت ارسال به بانک                                | لیست پروانه های ا              | اظهار ارز حاصل از صادرات       |
|                                 |                                 |                                               | ~                                                    |                                                    |                                                        |                                                                                                    |                                                          |                                | ی بیوانه صادرات                |
| عمليات                          | توفيحات                         | وضعيت                                         | مبلغ کل                                              | نوع ارز                                            | كوتاز                                                  | ئەرى                                                                                                   | تاريخ پروانه                                             | رديف                           | رى پرونه مەرالى                |
| حذف                             |                                 | حذف شده                                       | 1F,ΔP+                                               | دلار امریکا                                        | ۵۹۴۵۰                                                  | ارزیابی کمرک اصفهان درکاشان                                                                            | I#4V/«Y/YF                                               | 1                              | ه های صادرانی عراق و العادستان |
| حذف                             |                                 | حذف شده                                       | 1F,Δ.F+                                              | دلار امریکا                                        | 09F0+                                                  | ارزیابی کمرک اصفهان درکاشان                                                                            | IP4V/oY/PF                                               | Ŷ                              | ہ های بدون انتقال ارز 🗧        |
| حذف                             |                                 | حذف شده                                       | 1F,Δ۶•                                               | دلار امریکا                                        | ۵۹۴۵۰                                                  | ارزیایی کمرک اصفهان درکاشان                                                                            | 1844V/0Y/YF                                              | ۴                              | ت لجستیک خارجی 💦               |
| حذف                             |                                 | منتظر ارسال به بانک مرکزی                     | YF,500                                               | دلار امریکا                                        | 1559AA1                                                | مشهد                                                                                                   | 1P9Y/eY/e1                                               | F                              | ت گمرکی ،                      |
|                                 | توضيحات                         | حذف شده                                       | YF,500                                               | دلار امریکا                                        | 1559AA1                                                | مشهد                                                                                                   | lf*9Y/oY/ol                                              | ۵                              | ت رتبه بندی                    |
| 078                             |                                 | حذف شده                                       | YF,500                                               | دلار امریکا                                        | 1559AA1                                                | مشهد                                                                                                   | 11*9Y/07/01                                              | ۶                              |                                |
| حدی                             |                                 | منتظر ارسال به باتک مرکزی                     | le,AYF                                               | دلار امریکا                                        | ለዮየየሥል                                                 | تبريز                                                                                                  | JhedA\*J.                                                | Ŷ                              |                                |
| حل<br>خلف                       |                                 | حذف شده                                       | <b>Р</b> Е,УАА                                       | دلار امریکا                                        | PPFFIV                                                 | aulea                                                                                                  | 1846/01/134                                              | ٨                              |                                |
| خلف<br>خلف<br>خلف               |                                 |                                               | F1 F1                                                | دلاء استكا                                         | 51)*5Fo                                                | كرمانشاه                                                                                               | 11"9V/oY/o9                                              | ٩                              |                                |
| حلف<br>حلف<br>حلف<br>حلف        | توفيحات                         | حذف شده                                       | FA,FT+                                               | -1/ /                                              |                                                        |                                                                                                    |                                                          |                                |                                |
| حلك<br>حلك<br>حلك<br>حلك<br>علك | توميحات                         | حلف شده                                       | TA,FT+                                               | -0-7-                                              |                                                        |                                                                                                    | ۴ ب <i>ع</i> دی                                          | قلی ۲۱۳                        |                                |

در این صفحه سوابق پروانه های اظهارشده خود را مشاهده می کنید. در صورت تمایل به دریافت فایل اکسل از این جدول بر روی گزینه «خروجی اکسل» کلیک کنید. در صورت تمایل به اظهار پروانه صادراتی جدید، لازم است بر روی گزینه «اظهار پروانه های صادراتی» کلیک نمائید. در این صورت به صفحه زیر منتقل خواهید شد :

| ٢ |          | کاربر تستي             | مديريت حساب کاربري 🕵          |                                                                                                    |                 |                       |                                  |                                     |                                        | 🚦 ملذ جام تجدت اران 🗉                                      |
|---|----------|------------------------|-------------------------------|----------------------------------------------------------------------------------------------------|-----------------|-----------------------|----------------------------------|-------------------------------------|----------------------------------------|------------------------------------------------------------|
| • |          |                        | نقش جاری بازرگان حقیقی - فعال |                                                                                                    |                 | Ó                     | وانه های صادراتی عراق و افغانستا | ت ارز حاصل از صادرات / درگاه ثبت پر | 倄 خانه / عملیات ارزی / مدیرین          |                                                            |
|   |          | زمان باقیمانده 🛛 ۲۹:۵۶ |                               |                                                                                                    |                 |                       |                                  | فانستان                             | درگاه ثبت پروانه های صادراتی عراق و اف | 希 صفحه اصلی                                                |
| Г | _        |                        |                               |                                                                                                    |                 |                       |                                  |                                     |                                        | ( الله المليات يايه )<br>الله المليات يايه )               |
| L |          |                        |                               | ۱- تاریخ پروانه ها می بایست در بازه زمانی ۷۱/۱۹ ایل ۱۹/۵۶ باشد.<br>۲۰ گذشته هٔ موادام مند چرد اید بانه ها دارد سالکشم های مراقد انقلاب دارد. |                 |                       |                                  |                                     |                                        | 🗞 عمليات شناسه کالا                                        |
| L |          |                        |                               |                                                                                                    | .sand Ocanorasi | يد طرف مسورهای عراق ن | مه سدرع در این پرونه ها با       |                                     |                                        | 🕄 عملیات تجارت خارجی 🗧                                     |
| ſ |          |                        |                               |                                                                                                    |                 |                       |                                  | دراتی                               | درج اطلاعات پروانه های صا              | 🕹 عملیات لرزی 🕹                                            |
| ŀ |          |                        |                               |                                                                                                    |                 |                       |                                  |                                     |                                        | 🔹 مدیریت عملیات ارزی بانکی 🕤                               |
|   |          |                        | استعلام پروانه                |                                                                                                    | كوتاژ صادراتى   |                       |                                  | ې ۷ انتخاب کنید                     | كمر                                    | <ul> <li>مدیریت عملیات ارزی غیر بانکی،</li> </ul>          |
|   |          |                        | ( 1810 at 1.5 s. sit          |                                                                                                    |                 | 10 C                  |                                  |                                     |                                        | <ul> <li>مدیریت ارز حاصل از صادرات</li> </ul>              |
| Ŀ |          | Cline                  | افزودن نوصيحات (احتياري)      | مبلغ دل                                                                                                    | יפא יג          | نوناز                 | هرى                              | تاريخ پرونه                         | رديت                                   | فروش ارز                                                   |
| L |          |                        |                               |                                                                                                    |                 |                       |                                  |                                     |                                        | درتاه اطهار ارز حاصل از صادرات                             |
| L | ي و لعام |                        |                               |                                                                                                    |                 |                       |                                  |                                     |                                        | والداري پروانه صادرانی<br>دگته در ماه داد در از ماند باشاد |
|   |          |                        |                               |                                                                                                    |                 |                       |                                  |                                     |                                        | بردابه پروه می مربی بری و منص                              |
|   |          |                        |                               |                                                                                                    |                 |                       |                                  |                                     |                                        | ی برون می بیون میں ارز                                     |
|   |          |                        |                               |                                                                                                    |                 |                       |                                  |                                     |                                        | لا عملیات گمک                                              |
|   |          |                        |                               |                                                                                                    |                 |                       |                                  |                                     |                                        | الله عمليات رتبه بندي                                      |
|   |          |                        |                               |                                                                                                    |                 |                       |                                  |                                     |                                        |                                                            |
|   |          |                        |                               |                                                                                                    |                 |                       |                                  |                                     |                                        |                                                            |
|   |          |                        |                               |                                                                                                    |                 |                       |                                  |                                     |                                        |                                                            |
|   |          |                        |                               |                                                                                                    |                 |                       |                                  |                                     |                                        |                                                            |
|   |          |                        |                               |                                                                                                    |                 |                       |                                  |                                     |                                        |                                                            |
|   |          |                        |                               |                                                                                                    |                 |                       |                                  |                                     |                                        |                                                            |
|   |          |                        |                               |                                                                                                    |                 |                       |                                  |                                     |                                        |                                                            |

در این صفحه با درج اطلاعات پروانه صادراتی و انتخاب گزینه «استعلام پروانه»، استعلام پروانه ها انجام شده و ضوابط مطرح شده به صورت سیستمی کنترل می شوند. در صورت موفقیت در استعلام پروانه های وارد شده، اطلاعات آن ها در جدول موجود در همین صفحه، نمایش داده می شوند. در صورت تمایل می توانید برای هر یک از پروانه ها، توضیحات مد نظرتان را با کلیک بر روی گزینه «توضیحات» درج نمائید. در نهایت جهت ثبت اطلاعات پروانه ها لازم است بر روی گزینه «ثبت و تمام» کلیک کنید.

| 0 🖂 🕫 | ساب کاربر تسا      |                               |         |         |                              |                                                         |                                                     |                                  | 📲 ملاز جام تجارت ایران 🔳                      |
|-------|--------------------|-------------------------------|---------|---------|------------------------------|---------------------------------------------------------|-----------------------------------------------------|----------------------------------|-----------------------------------------------|
| ¥     |                    | نقش جاری بازرگان حقیقی - فعال | _       |         |                              | » بروانه های صادراتی عراق و افغانستان                   | ندیریت ارز حاصل از صادرات /     درگاه ثبت           | 🖌 خانه / عملیات ارزی /           |                                               |
|       | زمان باقیمانده     |                               |         |         |                              | توضيحات پروانه                                          | ق و افغانستان                                       | درگاه ثبت پروانه های صادراتی عرا | 🛱 صفحه اصلی                                   |
|       |                    |                               |         |         | ین قسمت وارد کنید            | توضیحات مد نظرتان در خصوص این پروانه را می توانید در ای |                                                     |                                  | ر میان پایه (11                               |
|       |                    |                               |         |         |                              | 1                                                       | ۱- تاریخ پروا<br><b>ضوابط استعلام پروانه</b> مرکز م |                                  | 🗞 عملیات شناسه کالا 💦                         |
|       |                    |                               |         |         |                              |                                                         | ۲ کیور طر                                           |                                  | 🕄 عملیات تجارت خارجی 🗧                        |
|       | ثبت البو           |                               |         |         |                              |                                                         | ، مادات                                             | مليات ارزى 🗸                     |                                               |
|       |                    |                               |         | 6       | 🔹 مدیریت عملیات ارزی بانکی 🕤 |                                                         |                                                     |                                  |                                               |
|       | افزودن پروانه دیگر |                               |         |         |                              |                                                         | گىرك 🔹 ارزيايى گمرک اصفهان درکا                     |                                  | 🔹 مدیریت عملیات ارزی غیر بانکی،               |
| _     |                    |                               |         |         | _                            |                                                         |                                                     |                                  | 🔹 مدیریت ارز حاصل از صادرات 🦂                 |
| يات   | ~ (,               | افزودن توضيحات (اختيار        | مبلغ کل | نوع ارز |                              |                                                         | تاريخ پروانه                                        | رديف                             | قروش ارز                                      |
|       |                    |                               |         |         |                              | ارزیابی گمرک اصفهان درکاشان                             | 1144V/+Y/YF                                         |                                  | درگاه اظهار ارز حاصل از صادرات                |
|       |                    |                               |         |         |                              |                                                         |                                                     |                                  | واگذاری پروانه صادراتی<br>م                   |
|       |                    |                               |         |         |                              |                                                         |                                                     |                                  | درگاه ثبت پروانه های صادرانی عراق و افغانستای |
|       |                    |                               |         |         |                              |                                                         |                                                     |                                  | 🔹 پروندہ های بدون انتقال ارز 🛛                |
|       |                    |                               |         |         |                              |                                                         |                                                     |                                  |                                               |
|       |                    |                               |         |         |                              |                                                         |                                                     |                                  |                                               |
|       |                    |                               |         |         |                              |                                                         |                                                     |                                  |                                               |
|       |                    |                               |         |         |                              |                                                         |                                                     |                                  |                                               |
|       |                    |                               |         |         |                              |                                                         |                                                     |                                  |                                               |
|       |                    |                               |         |         |                              |                                                         |                                                     |                                  |                                               |
|       |                    |                               |         |         |                              |                                                         |                                                     |                                  |                                               |
|       |                    |                               |         |         |                              |                                                         |                                                     |                                  |                                               |
|       |                    |                               |         |         |                              |                                                         |                                                     |                                  |                                               |
|       |                    |                               |         |         |                              |                                                         |                                                     |                                  |                                               |

پس از تائید پیغام ظاهر شده، پروانه های استعلام شده شما در «لیست پروانه های اظهارشده جهت ارسال به بانک مرکزی» قرار می گیرند.

در صورتی که تمایل به حذف پروانه خود از این لیست دارید می توانید بر روی گزینه «حذف» کلیک نمائید. در این صورت وضعیت پروانه در جدول به حالت «حذف شده» تغییر می کند. (ثبت مجدد پروانه های حذف شده بلامانع است.)

**نکته** : در صورتی که در زمان استعلام پروانه با خطای «این پروانه قبلا توسط شما ثبت شده است.» مواجه شدید می توانید پس از حذف آن پروانه از «لیست پروانه های اظهارشده جهت ارسال به بانک مرکزی» مجددا آن را استعلام و ثبت نمائید.

بخش «درگاه ثبت پروانه های صادراتی عراق و افغانستان» در سامانه جامع تجارت به صورت موقت طراحی شده است و پس از پایان مهلت اعلام شده توسط بانک مرکزی، غیرفعال می گردد و اطلاعات پروانه های موجود در «لیست پروانه های اظهارشده جهت ارسال به بانک مرکزی» که در وضعیت «منتظر ارسال به بانک مرکزی» قرار دارند جهت اعلام نظر به بانک مرکزی ارسال می شوند. پس از آن، نتیجه بررسی بانک مرکزی در ستون وضعیت به کاربران نمایش داده خواهد شد.